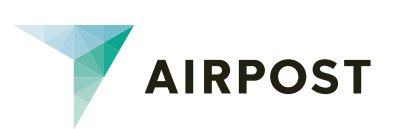

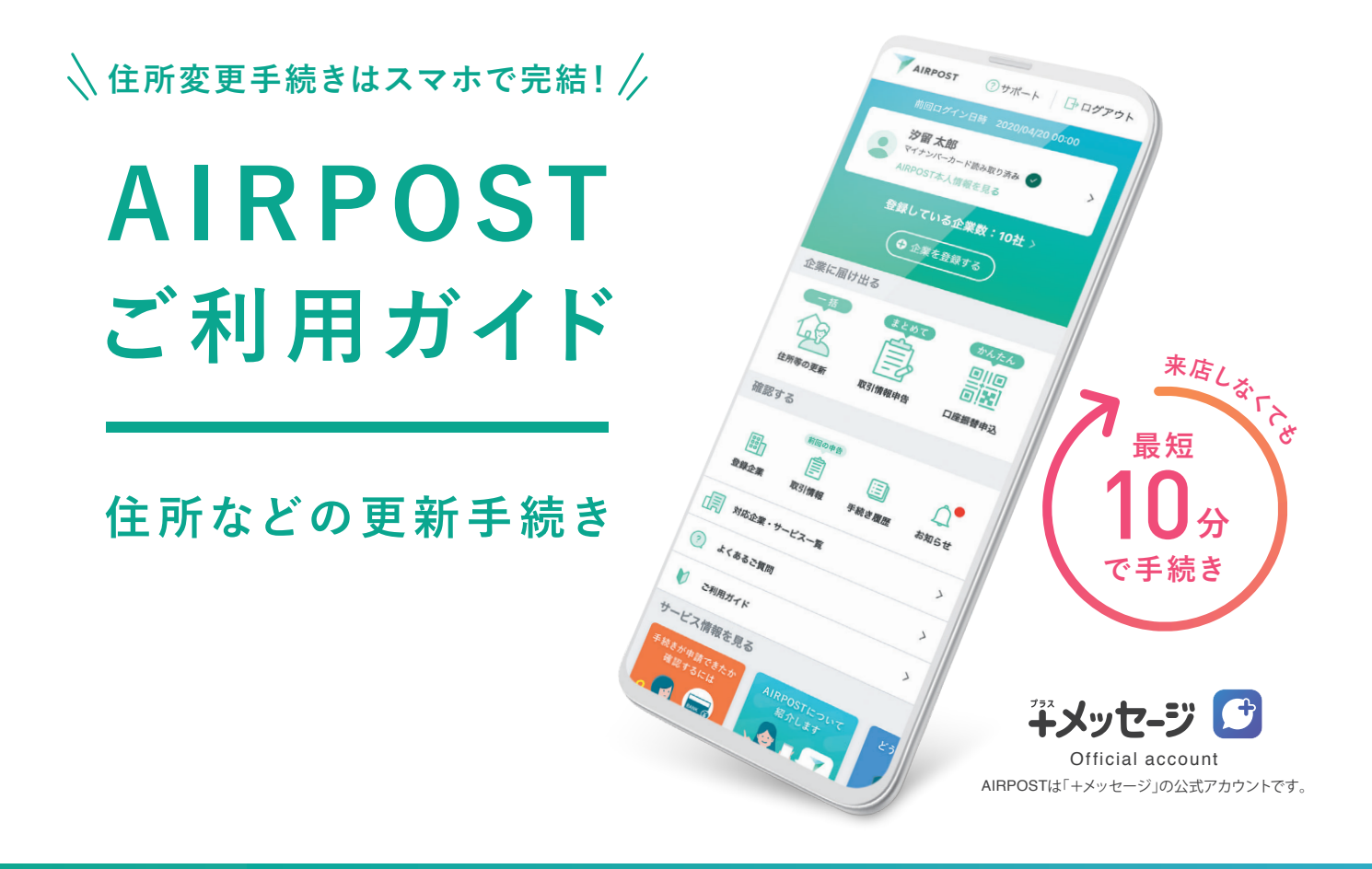

### AIRPOSTをご利用いただくと、

スマートフォンで住所・電話番号の変更手続きができます。 窓口にお越しいただく必要がなく、手続きは最短10分で完了します。

| ・     ・     ・     ・     ・     ・     ・     ・     ・     ・     ・     ・     ・     ・     ・     ・     ・     ・     ・     ・     ・     ・     ・     ・     ・     ・     ・     ・     ・     ・     ・     ・     ・     ・     ・     ・     ・     ・     ・     ・     ・     ・     ・     ・     ・     ・     ・     ・     ・     ・     ・     ・     ・     ・     ・     ・     ・     ・     ・     ・     ・     ・     ・     ・     ・     ・     ・     ・     ・     ・     ・     ・     ・     ・     ・     ・     ・     ・     ・     ・     ・     ・     ・     ・     ・     ・     ・     ・     ・     ・     ・     ・     ・     ・     ・     ・     ・     ・     ・     ・     ・     ・     ・     ・     ・     ・     ・     ・     ・     ・     ・     ・     ・     ・     ・     ・     ・     ・     ・     ・     ・     ・     ・     ・     ・     ・     ・     ・     ・     ・     ・     ・     ・     ・     ・     ・< | 正、マイナンバーカード、在留カードの<br>わかるもの ※いずれもご本人名義のもの    | )いずれか)                                                                                                    |
|----------------------------------------------------------------------------------------------------|----------------------------------------------|----------------------------------------------------------------------------------------------------|
| AIRPOSTを利用                                                                                                    | 目するには本人確認が必要です                               | 本人確認方法は 2種類あります                                                                                            |
| 本人確認方法の種類                                                                                                    | 必要な本人確認書類                                    | ポイント                                                                                                    |
| くかんたんステップ<br>マイナンバーカード<br>読み取り                                                                                                    | マイナンバーカード                                    | <ul> <li>○時短</li> <li>○撮影不要</li> <li>○全手続き対応</li> </ul>                                                    |
| 本人確認書類と<br>顔写真の撮影<br>*=茎UFJ銀行へ申請する場合、こちらの<br>方法では申請できません。<br>[マイナンバーカード読み取り]の方法で<br>実施してください。                                                                                                    | 下記のいずれか1種類<br>・運転免許証<br>・マイナンバーカード<br>・在留カード | ○ 運転免許証もOK<br>▲ 一部制限あり <sup>※</sup><br>※諸届サービスを利用する際に一部の企業には<br>手続きができません。なお、口座振替の申し込<br>みに関しては特に制限はありません。 |

詳しくは裏面へ、

**事前にお手一に**①新住所に更新済みの本人確認書類

# 住所などの更新手続きの流れ

▲ AIRPOSTは「+メッセージ」アプリからアクセスします

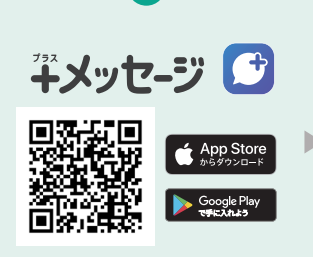

最新の「+メッセージ」アプリを ダウンロードし、開きます。

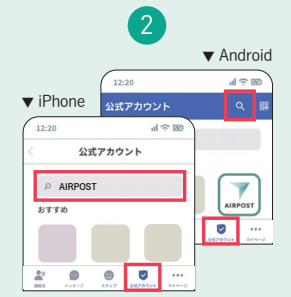

「+メッセージ」の「公式アカウン ト」の画面でAIRPOSTを検索し、 タップ。

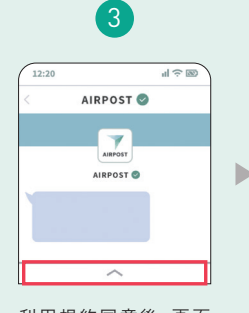

利用規約同意後、画面 下のボタンをタップし、 メニューを開きます。

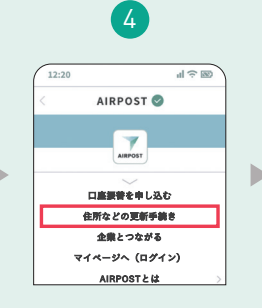

「住所などの更新手続き」 メニューをタップ。

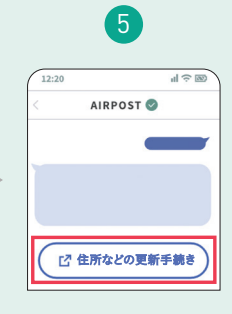

届いたメッセージの「住所 などの更新手続き」を タップし、アクセスします。

# STEP

## AIRPOSTアカウント登録・本人確認をします

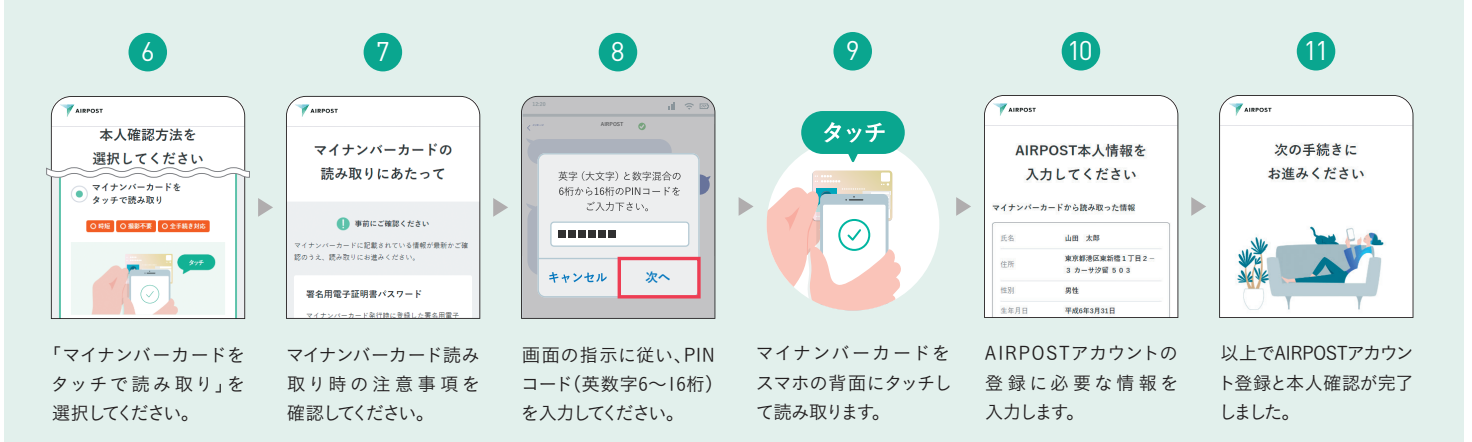

#### STEP 住所などの更新手続きをします 3 12 13 14 15 AIRPOS AIRPOST AIRPOS 更新したい項目を選択してください 口座情報を AIRPOSTへの企業登録と 登録する企業を 入力してください アエッジのういた頃日 更新手続きを行います 住所などの更新手続きを 選択してください 更新したい項目がない場合は、そのまま次の 受け付けました 口座名義(カタカナ・ローマ字) 対応企業・サービス一覧 \*雌(カタカナ・ローマ字) AIRPOSTに企業を登録するため、企業で審査を 行います。審査結果については、5営業日以内に +メッセージでご連絡します。 姓 2 フリーワードで検索する 生年月日(更新不可) 名(カタカナ・ローマ字) 性別 受付企業 手続きしたい企業を選択。 登録に必要な情報を入力。 更新したい本人情報を 以上で住所変更手続き 選択。 は完了です。お疲れさま でした。 14 更新したい本人情報の選択について 選択した項目は、10でAIRPOSTに登録した内容が最新のものとして企業に連携され、更新手 続きが行われます。企業によっては住所以外の項目の変更も受け付けています。

#### 申し込みが完了したら

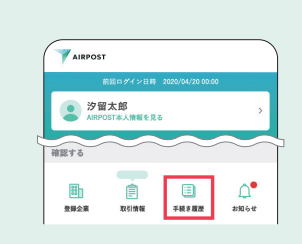

行った手続きの履歴と、手続きの現在の状況は、 マイページの「手続き履歴」から確認できます。

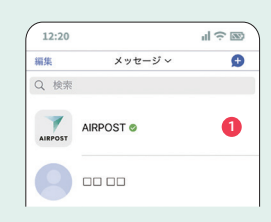

企業の登録が完了したことや、申し込み内容に不備 があった場合は、「+メッセージ」でお知らせします。